# 参加登録方法のご案内 新規会員登録の方

### 本学会については、医学系プラットフォーム「メディカルプライム」を使用して参加登録を実施いたします。 「メディカルプライム」へ<u>会員登録後に</u>参加登録が可能となります。

## ステップ1 新規会員登録する。

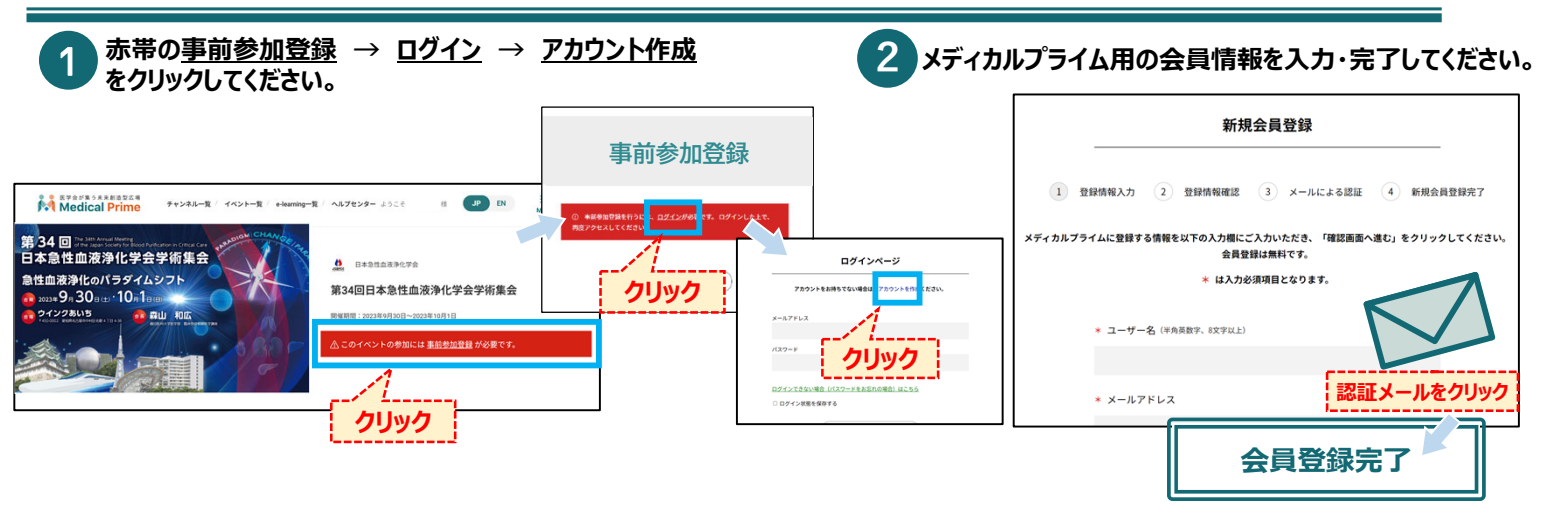

## ステップ2 メディカルプライムに<mark>ログイン</mark>をする。

#### ステップ1で登録したメールアドレス、パスワードでログインし、イベントをクリックします。

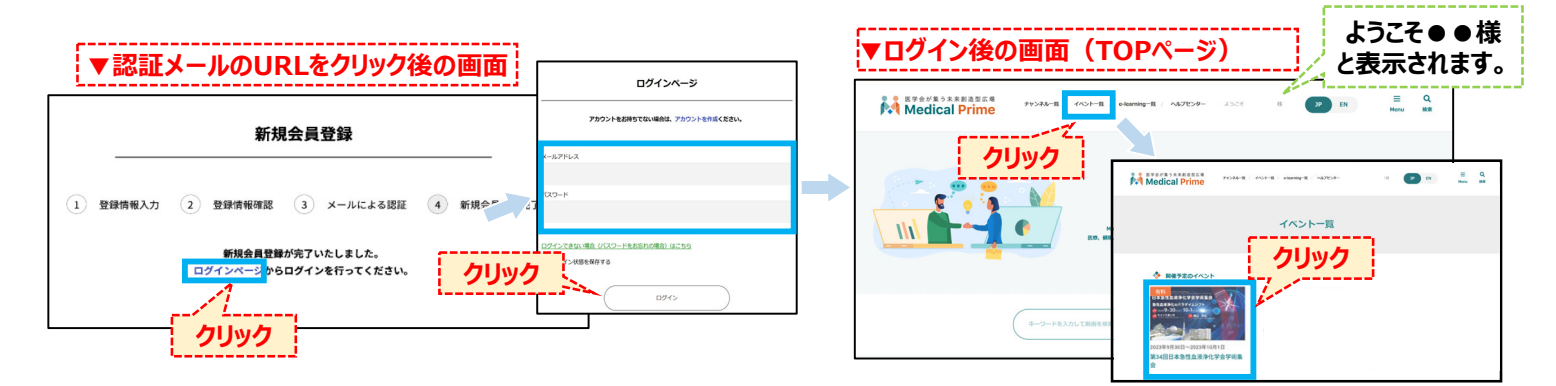

## ステップ 3 <mark>事前参加登録</mark>をする。

赤帯の事前参加登録 → ログイン をクリックし、事前参加登録を行ってください。

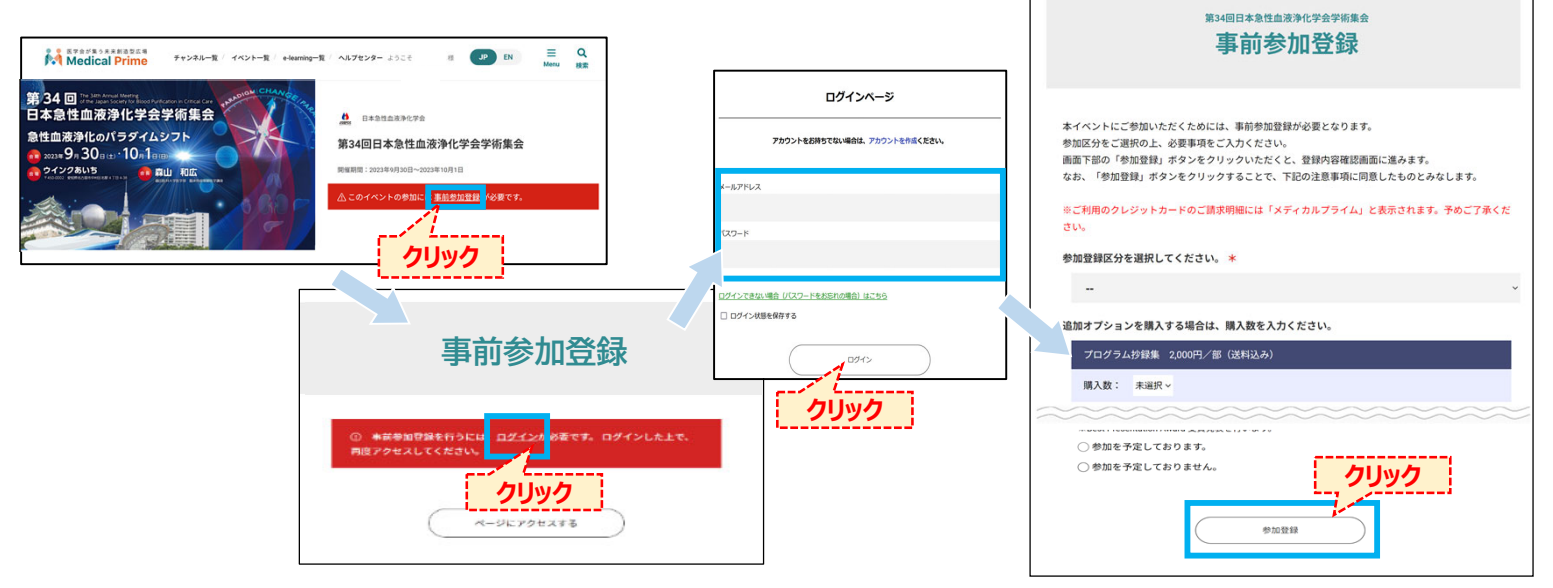

## EX 各種お申し込みについて。

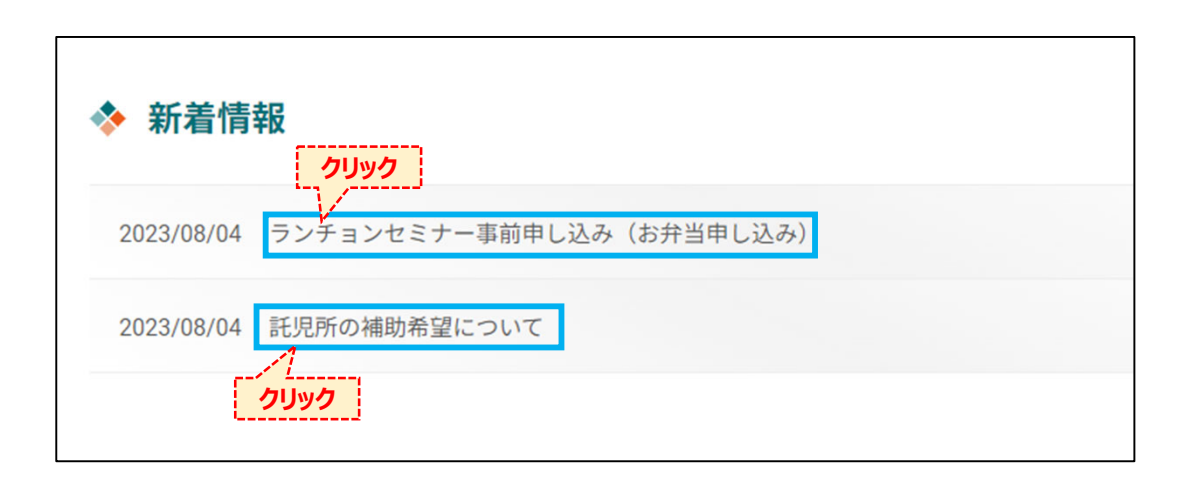

## 参加登録完了後、ページ下部にある 「ランチョンセミナー事前申し込み(お弁当申し込み)」「託児所の補助希望について」 にて、それぞれお申し込みが可能です。 ご希望の方はお申し込みください。

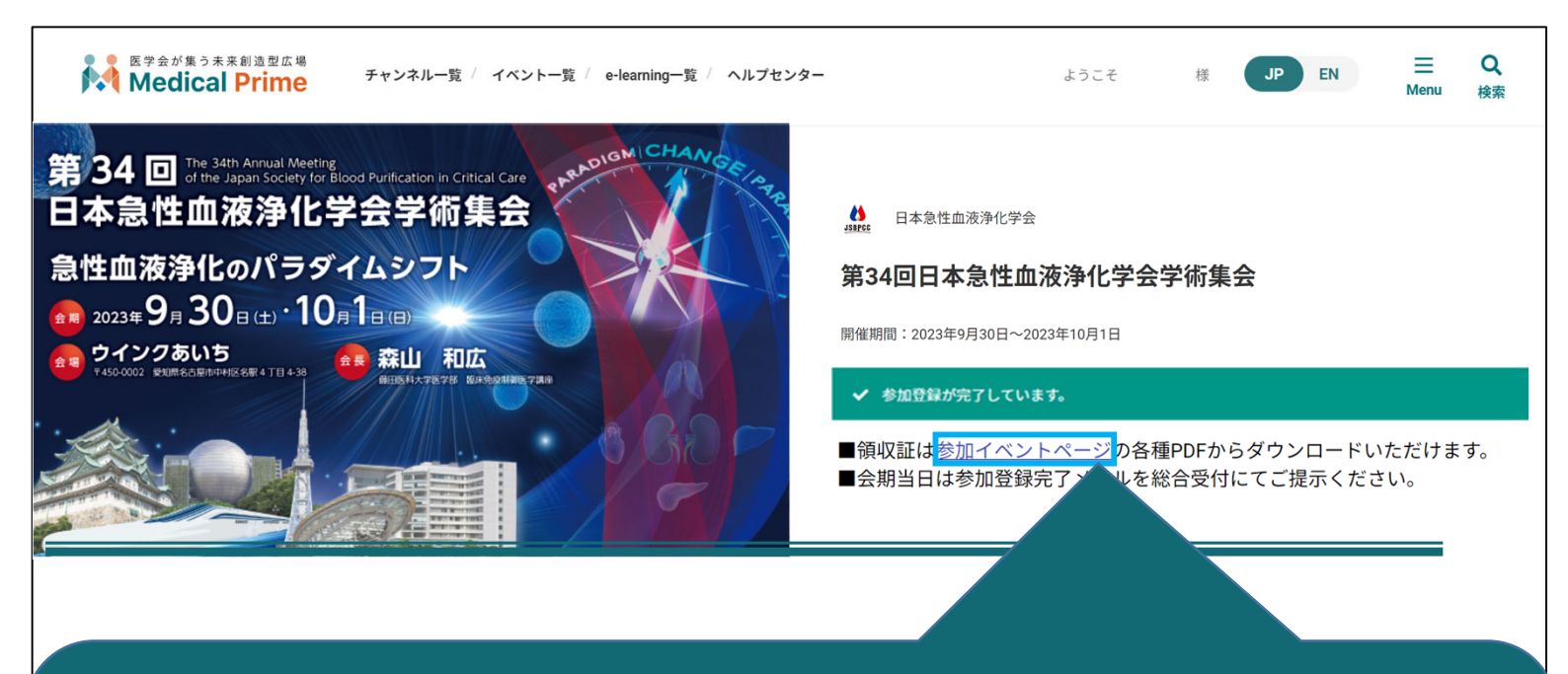

## 領収書 はこちらのリンクからダウンロードいただけます。

総合受付で <参加登録完了メール(クレジット決済完了のご連絡)> を確認いたしますので 保存 してください。